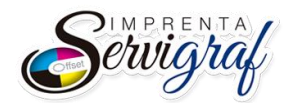

## INSTRUCTIVO PARA OBTENER LA AUTORIZACION DE DOCUMENTOS AUTORIZADOS DESDE LA PAGINA WEB DEL SRI

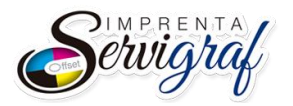

## 1. PROCEDIMIENTO

## Ingreso al portal SRI en Línea.

Para ingresar al portal del SRI y obtener la autorización respectiva se deben seguir los siguientes pasos:

a) Ingresar en el explorador la dirección https://declaraciones.sri.gob.ec/sri-en-linea/#/inicio/NAT

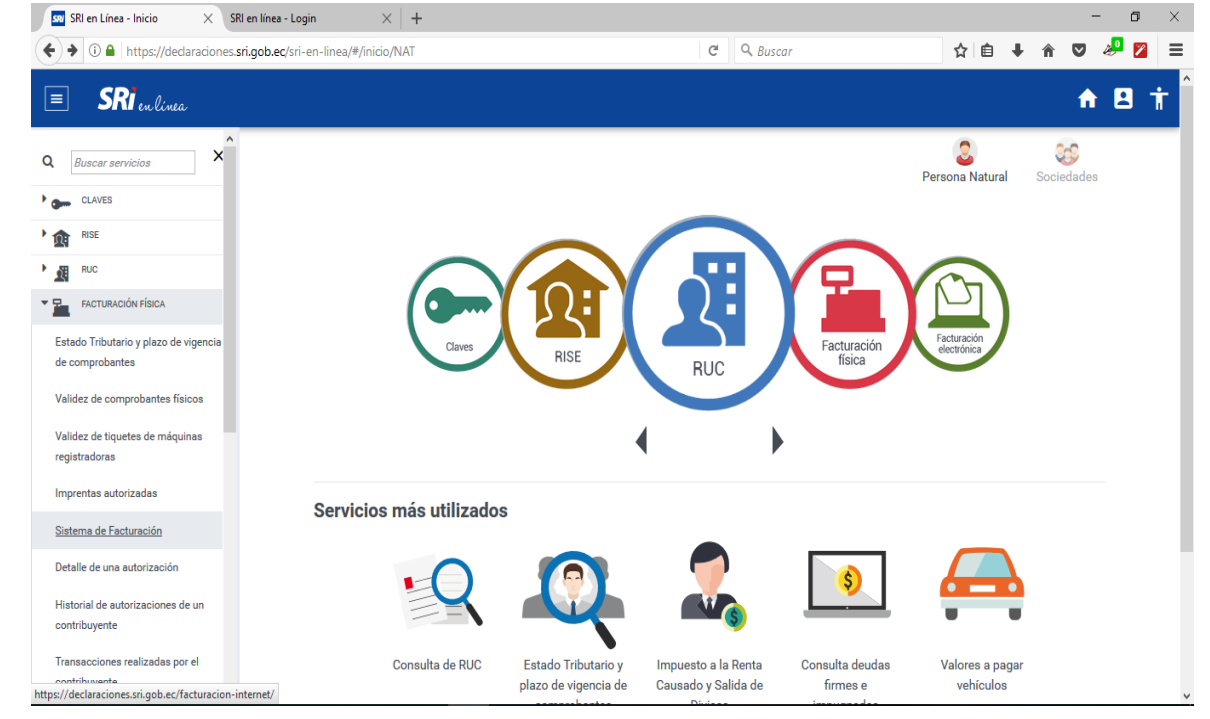

b) En el menú izquierdo desplegar la opción Facturación Física.

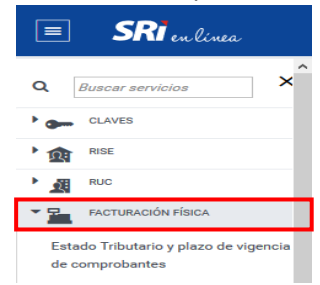

c) Escoger la opción Sistema de Facturación.

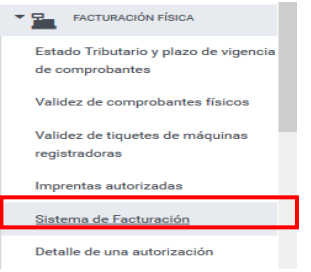

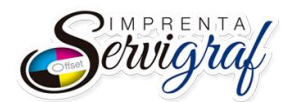

d) Se despliega una nueva pantalla donde se debe ingresar el número de RUC y su contraseña.

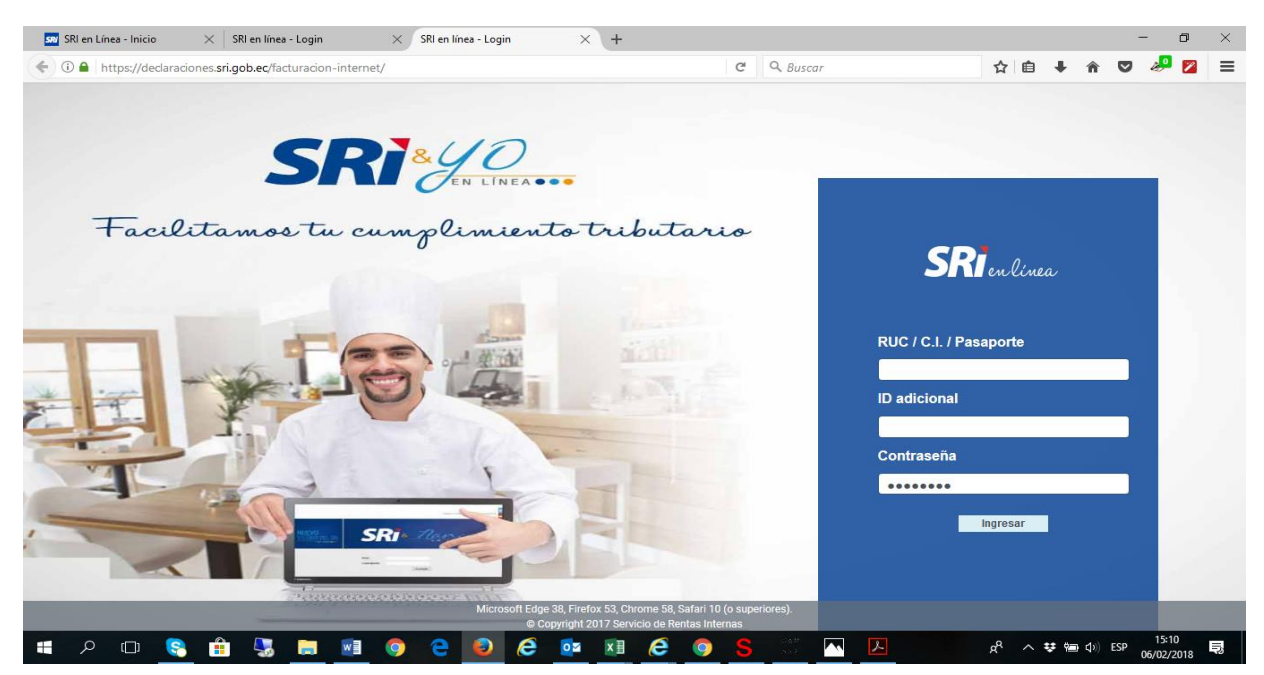

e) Al ingresar las credenciales se mostrará en la siguiente pantalla el correo electrónico, sino es así, es necesario actualizarlo.

| > 0 0 1                       |                                                          |                                                                                                    |     |            |
|-------------------------------|----------------------------------------------------------|----------------------------------------------------------------------------------------------------|-----|------------|
| U https://declar              | iciones.sri.gob.ec/facturacion-internet/direccionamiento | a C C Buscar Q E                                                                                                    | n v | 🧄 🔽        |
|                               |                                                          |                                                                                                    |     |            |
| SRi.aob.e                     | <u> </u>                                                 |                                                                                                    |     |            |
|                               | -                                                        |                                                                                                    |     |            |
| C: 0906360029001              |                                                          |                                                                                                    |     | Cerrar Ses |
| Zon Social: BAQUERIZU         | SEIFERT JUAN MANUEL RAMON                                |                                                                                                    |     |            |
|                               | Autorización de Documentos / Actualizar Email            |                                                                                                    |     |            |
|                               |                                                          |                                                                                                    |     |            |
|                               | Actualizar Email                                         |                                                                                                    |     |            |
| Autorización de               | Actualizar Email                                         | ao aladrónico combia al que se ancuento radistrado y nasiona modificor. Si no lo deseo presiona "Siquiente"                                                |     |            |
| Autorización de<br>Documentos | Actualizar Email<br>Si desea actualizar su               | eo electrónico cambie el que se encuentra registrado y presione modificar. Si no lo desea presione "Siguiente".                                            |     |            |
| Autorización de<br>Documentos | Actualizar Email<br>Si desea actualizar su               | eo electrónico cambie el que se encuentra registrado y presione modificar. Si no lo desea presione "Siguiente".<br>Correo Electrónico:                     |     |            |
| Autorización de<br>Documentos | Actualizar Email<br>Si desea actualizar su               | eo electrónico cambie el que se encuentra registrado y presione modificar. Si no lo desea presione "Siguiente".<br>Correo Electrónico:                     |     |            |
| Autorización de<br>Documentos | Actualizar Email                                         | eo electrónico cambie el que se encuentra registrado y presione modificar. Si no lo desea presione "Siguiente". Correo Electrónico:<br>Modificar Siguiente |     |            |

f) Para seguir con el proceso se debe dar click en el botón "Siguiente", donde se mostrará el siguiente menú.

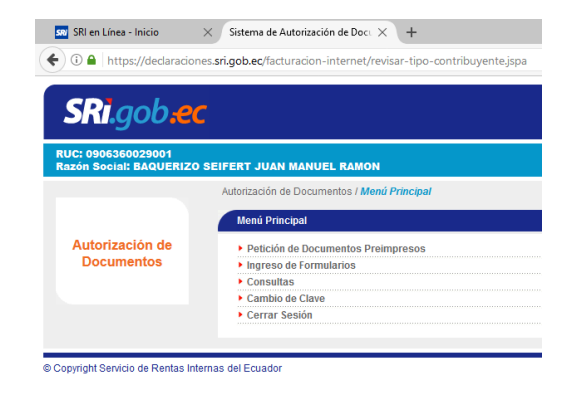

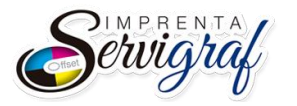

g) Ingresar a la opción de "Petición de Documentos Preimpresos" y escoger el establecimiento de donde desea obtener la autorización.

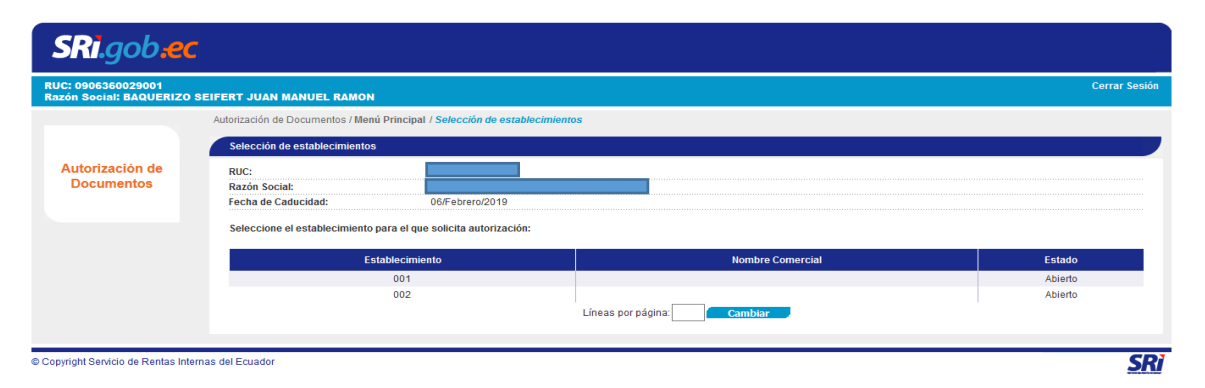

 h) Ingresar el número de documentos que solicita, en la misma pantalla. Ej: Facturas: 100, Liquidaciones de compra: 300, etc. Luego, dar click en el botón "Siguiente".

| RUC: 0906360<br>Razón Social: | 029001<br>BAQUERIZO SE        | IFERT JUAN MANU                                                                                                    | EL RAMON                                                        |                                                                  |                                                                 |                                                                         |                                                                           |                                                                              |                                                         |                                                    | Cerrar Sesión                                                          |
|-------------------------------|-------------------------------|----------------------------------------------------------------------------------------------------|-----------------------------------------------------------------|------------------------------------------------------------------|-----------------------------------------------------------------|-------------------------------------------------------------------------|---------------------------------------------------------------------------|------------------------------------------------------------------------------|---------------------------------------------------------|----------------------------------------------------|------------------------------------------------------------------------|
|                               |                               | Autorización de Docur                                                                                               | nentos / Menú Prin                                              | cipal / Selección de e                                           | stablecimientos                                                 | l Selección de puntos                                                   | de emisión                                                                |                                                                              |                                                         |                                                    |                                                                        |
|                               |                               | Selección de punt                                                                                                   | os de emisión                                                   |                                                                  |                                                                 |                                                                         |                                                                           |                                                                              |                                                         |                                                    |                                                                        |
| Autorizac                     | ión de                        | RUC:                                                                                                    |                                                                 |                                                                  |                                                                 |                                                                         |                                                                           |                                                                              |                                                         |                                                    |                                                                        |
| Docume                        | entos                         | Razón Social:                                                                                                    |                                                                 |                                                                  |                                                                 |                                                                         |                                                                           |                                                                              |                                                         |                                                    |                                                                        |
|                               |                               | Establecimiento:                                                                                                    |                                                                 |                                                                  | 001                                                             |                                                                         |                                                                           |                                                                              |                                                         |                                                    |                                                                        |
|                               |                               | Nombre comercia                                                                                                    | t:                                                              |                                                                  |                                                                 |                                                                         |                                                                           |                                                                              |                                                         |                                                    |                                                                        |
|                               |                               | Fecha de Caducid                                                                                                    | ad:                                                             |                                                                  | 06/Febrero/2                                                    | 019                                                                     |                                                                           |                                                                              |                                                         |                                                    |                                                                        |
| Ingrese en cada (<br>SERIE    | punto de emisión k<br>FACTURA | Si requiere aumer<br>cantidad requerida p<br>LIQUIDACION DE<br>COMPRA DE<br>BIENES O<br>PRE STACION DE<br>SERVICIOS | tar puntos de emi:<br>or tipo de documen<br>NOTAS DE<br>CREDITO | sión para este establ<br>nto, cuando complete<br>NOTAS DE DEBITO | ecimiento haga cli<br>toda la informaci<br>GUIAS DE<br>REMISION | c en "Agregar".<br>ón presione "Siguient<br>COMPROBANTE DE<br>RETENCION | e" para continuar.<br>BOLETOS O<br>ENTRADAS A<br>ESPECTACULOS<br>PUBLICOS | ACTA ENTREGA -<br>RECEPCIÓN DE<br>BOTELLAS<br>PLASTICAS NO<br>RETORNABLES DE | LIQUIDACION DE<br>COMPRA DE<br>BIENES MUEBLES<br>USADOS | LIQUIDACION DE<br>COMPRA DE<br>VEHICULOS<br>USADOS | Agregar<br>ACTA DE<br>ENTREGA -<br>RECEPCION DE<br>VEHICULOS<br>USADOS |
| 001-001                       |                               |                                                                                                    |                                                                 |                                                                  |                                                                 |                                                                         |                                                                           | PET                                                                          |                                                         |                                                    |                                                                        |
|                               |                               |                                                                                                    |                                                                 | Lín                                                              | eas por página:                                                 | Cambiar                                                                 |                                                                           |                                                                              |                                                         |                                                    |                                                                        |
| Requerde que di               | irante el proceso, r          | uede salir sin quardar                                                                                              | ninguna informacio                                              | ón en la solicitud, pres                                         | ionando la opción                                               | "Cancelar"                                                              |                                                                           |                                                                              |                                                         |                                                    |                                                                        |
|                               |                               |                                                                                                    |                                                                 |                                                                  |                                                                 |                                                                         |                                                                           |                                                                              |                                                         |                                                    |                                                                        |
|                               |                               |                                                                                                    |                                                                 |                                                                  |                                                                 |                                                                         |                                                                           |                                                                              | Anterior                                                | Cancelar                                           | Siguiente                                                              |
|                               |                               |                                                                                                    |                                                                 |                                                                  |                                                                 |                                                                         |                                                                           |                                                                              |                                                         |                                                    |                                                                        |
| Copyright Servicio            | o de Rentas Interna           | s del Ecuador                                                                                                    |                                                                 |                                                                  |                                                                 |                                                                         |                                                                           |                                                                              |                                                         |                                                    | SRi                                                                    |

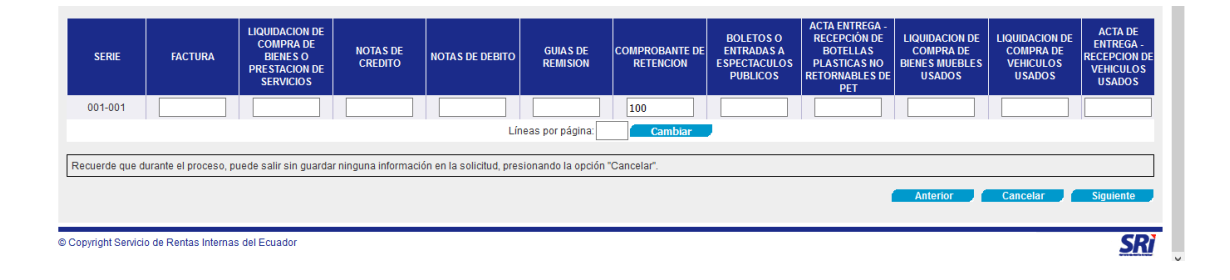

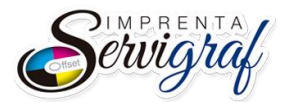

i) Aparece el(los) documento(s) solicitados con su respectiva numeración, si está correcto escoger Siguiente, caso contrario Anterior.

|                | Confirmación de la Solicitud |                                               |               |                |  |  |  |
|----------------|------------------------------|-----------------------------------------------|---------------|----------------|--|--|--|
| utorización de | RUC:                         |                                               |               |                |  |  |  |
| Documentos     | Razón Social:                |                                               |               |                |  |  |  |
|                | Establecimiento:             | 001                                           | 001           |                |  |  |  |
|                | Nombre comercial:            |                                               |               |                |  |  |  |
|                | Fecha de Caducidad:          | 06/Febrero/2019                               |               |                |  |  |  |
|                |                              |                                               | Secuencia s   | olicitada      |  |  |  |
|                | Serie                        |                                               | Nocilionala a | OUCUTADA.      |  |  |  |
|                | Serie                        | Tipo de Documento                             | Inicial       | #Final         |  |  |  |
|                | Serie<br>001-001             | Tipo de Documento<br>COMPROBANTE DE RETENCION | Inicial 3752  | #Final<br>3851 |  |  |  |

j) Luego del proceso anterior se mostrará un mensaje informativo, donde se debe dar "Aceptar".

| utorización de<br>Documentos | RUC: Recuerde que l<br>Razón Social:<br>Establecimiento               | as secuencias son tentativas, cuando la imprenta acepte la autorización, se darár         | n las secuencias reales. |      |
|------------------------------|-----------------------------------------------------------------------|-------------------------------------------------------------------------------------------|--------------------------|------|
|                              | Nombre comerc<br>Fecha de Caduc<br>Las secuencias solicitadas son las | Ace<br>siguientes, si la información es correcta presione "Siguiente" para continuar, cas | eptar Cancelar           |      |
|                              | Saria                                                                 | Tino de Documento                                                                         | Secuencia solicitada     |      |
|                              |                                                                       |                                                                                           |                          |      |
|                              | 001-001                                                               | COMPROBANTE DE RETENCION                                                                  | 3752                     | 3851 |
|                              |                                                                       |                                                                                           |                          |      |

k) El sistema mostrará una nueva pantalla donde se listará un nuevo menú para seleccionar el establecimiento que realizará la impresión de los documentos seleccionados. Se debe escoger la opción "Por RUC del establecimiento" y se ingresará en la caja de texto el RUC de la Imprenta Servigraf: 0910081199001

| 💷 SRI en Línea - Inicio                       | $	imes$ Sistema de Autorización de Doc $\iota$ $	imes$ +                                                                                                    |                                                        |                     | - 0 >         |
|-----------------------------------------------|----------------------------------------------------------------------------------------------------|--------------------------------------------------------|---------------------|---------------|
| 🗲 🛈 🖴   https://declaracion                   | nes. <b>sri.gob.ec</b> /facturacion-internet/preimpresos/confirmar-cantidades.jspa                                                                                                    | C Q Buscar                                             | ☆ 自 ♣ 1             | n 🗸 🧈 🛛 i     |
| SRi.gob.ee                                    | c                                                                                                    |                                                        |                     |               |
| RUC: 0906360029001<br>Razón Social: BAQUERIZO | SEIFERT JUAN MANUEL RAMON                                                                                                    |                                                        |                     | Cerrar Sesion |
|                                               | Autorización de Documentos / Menú Principal / Selección de establecimientos / Selec                                                                                                   | ción de puntos de emisión / Selección de establecimien | ntos                |               |
|                                               | Selección de establecimientos                                                                                                    |                                                        |                     |               |
| Autorización de<br>Documentos                 | Por RUC del Establecimiento Gráfico     O Por No. de autorización del Establecimiento Gráfico     Por Razón Social o Nombre Comercial     O Por ubicación del Establecimiento Gráfico | 0910081199001                                          | ~                   |               |
|                                               | Requerde que durante el proceso, puede salir sin guardar ninguna información en                                                                                                    | la solicitud presionando la opción "Cancelar"          |                     |               |
|                                               | ······································                                                                                                    |                                                        | Antonian            | Durance       |
|                                               |                                                                                                    |                                                        | Allterior Calicelar | Buscar        |
|                                               |                                                                                                    |                                                        |                     |               |
| Copyright Servicio de Rentas In               | ternas del Ecuador                                                                                                    |                                                        |                     | SR            |

Ingresado el RUC, se da click en el botón "Buscar"

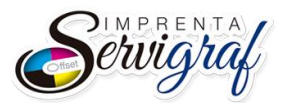

 En la página se mostrará la razón social "LOOR GUERRERO FREDI HUMBERTO" con su respectivo nombre comercial "SERVIGRAF", se debe seleccionar dicho registro para asignarla a los documentos generados y se genera un archivo PDF

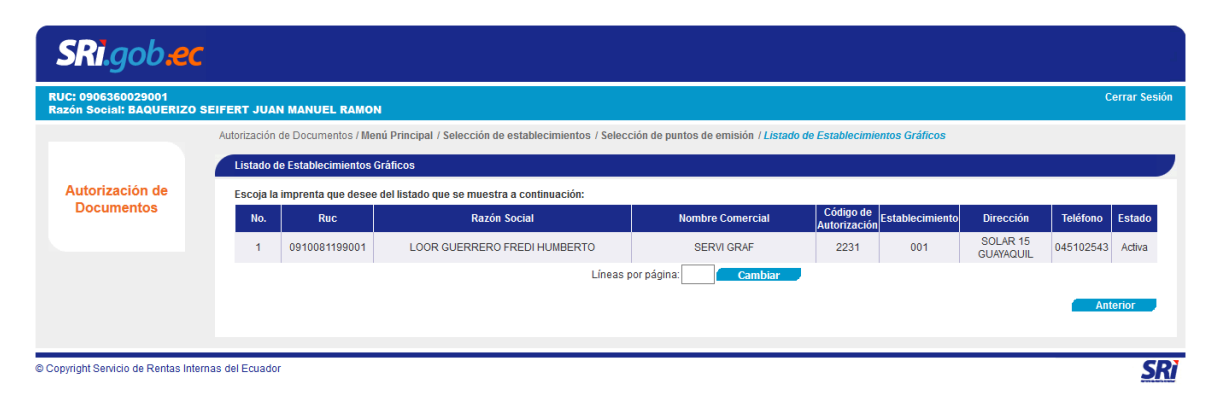

m) Informar a la imprenta que existen documentos autorizados de su RUC por procesar y as{i proceder con la impresión de los mismos.